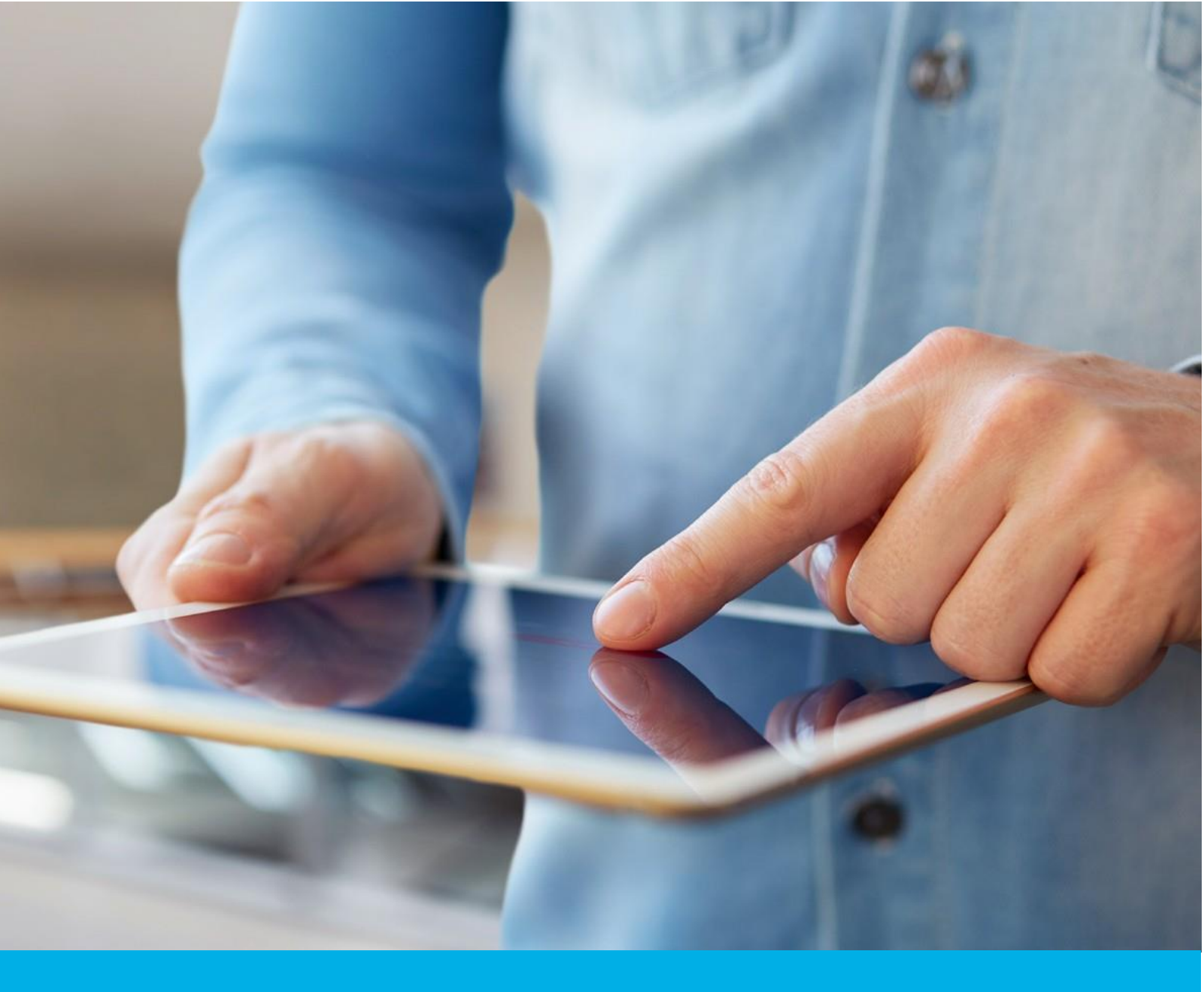

# Aktywacja certyfikatu Certum Trusted SSL

Wer. 2.1

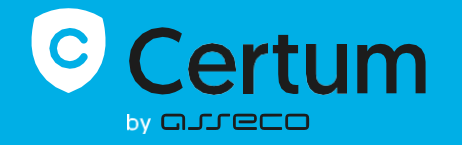

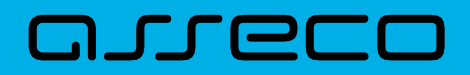

## Spis treści

| 1. | Opis produktu              | 3  |
|----|----------------------------|----|
| 2. | Aktywacja certyfikatu      | 3  |
|    | Krok Weryfikacja danych    | 4  |
|    | Krok Weryfikacja domen     | 9  |
|    | Krok Aktywacja certyfikatu | 11 |

## 1. Opis produktu

Certyfikat SSL (TLS) to typ certyfikatu używany w protokołach bezpieczeństwa do poświadczenia autentyczności domeny i jej właściciela. Szyfruje i zabezpiecza ruch na stronach internetowych, w tym transmisję poufnych danych, które klienci wprowadzają w Twoim serwisie. Dzięki certyfikatowi SSL dane osobowe, loginy i hasła, numery kart kredytowych i inne dane Twoich klientów będą zabezpieczone.

## 2. Aktywacja certyfikatu

Jako klient, możesz rozpocząć proces aktywacji certyfikatu z poziomu **Twojego konta** w sklepie, w zakładce **Produkty bezpieczeństwa**.

Jako **partner**, proces aktywacji certyfikatu rozpoczynasz z poziomu **Dashboardu**, wybierając produkt, który chcesz zamówić.

Proces składa się z kilku kroków:

- Weryfikacja danych podanie danych subskrybenta i organizacji oraz ich weryfikacja
- Weryfikacja domen podanie domen oraz ich weryfikacja
- Aktywacja certyfikatu wygenerowanie kluczy, wybór pól do certyfikatu i przekazanie go do wydania.

Każdy z kroków w miarę postępu aktywacji będzie przechodził przez kolejne statusy:

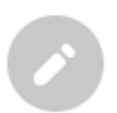

Krok oczekuje na podanie danych

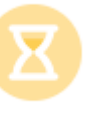

Podano dane, dane oczekują na zakończenie weryfikacji

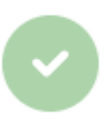

Dane zostały zweryfikowane

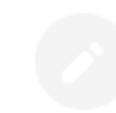

Podanie danych jest jeszcze niedostępne

#### Krok Weryfikacja danych

Podanie danych do weryfikacji to krok, w którym podasz dane organizacji, dla której będzie wydany certyfikat, dane subskrybenta (osoby która reprezentuje organizację i będzie właścicielem certyfikatu) oraz dane upoważnienia subskrybenta do reprezentowania organizacji. Spośród podanych tu danych będzie możliwy w ostatnim kroku aktywacji certyfikatu wybór danych do certyfikatu.

Listę obsługiwanych dokumentów potwierdzających znajdziesz w <u>Informacje o wymaganych</u> <u>dokumentach</u>.

Jako klient, rozpocząć podawanie danych do weryfikacji możesz poprzez **Dashboard**, wybierając opcję **Weryfikacja danych**:

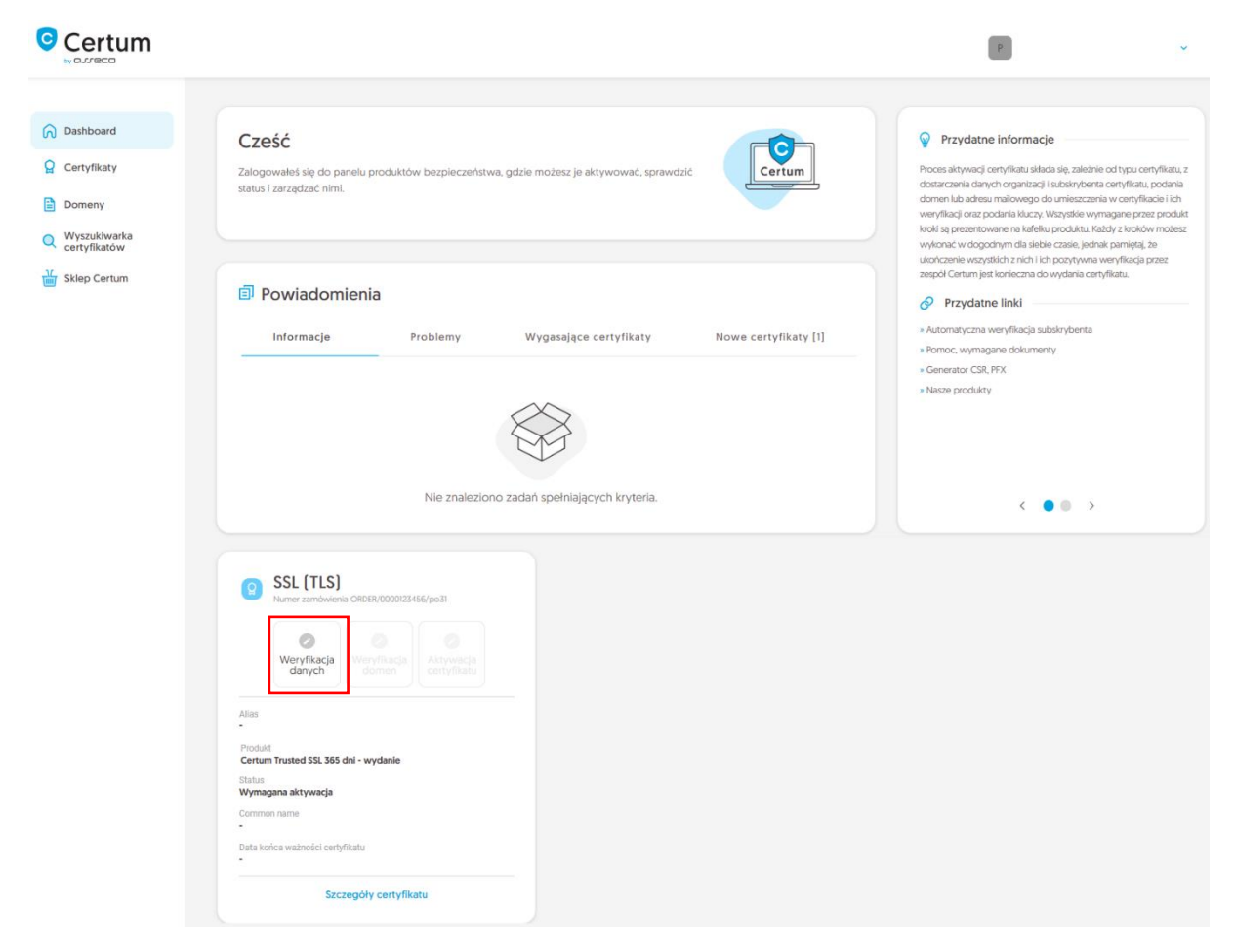

lub z listy **Certyfikaty** – wybierz certyfikat, który chcesz aktywować i w szczegółach wybierz przy danych subskrybenta opcję **Wypełnij dane**:

|                                                                    |                                                               |   | P                                                                                                    |
|--------------------------------------------------------------------|---------------------------------------------------------------|---|----------------------------------------------------------------------------------------------------|
| <ul> <li>Dashboard</li> <li>Certyfikaty</li> <li>Domeny</li> </ul> | ← Powrót<br>Certyfikat dla zamówienia ORDER/0000123456/po31 🔅 |   | STATUS CERTYFIKATU<br>Wymagana aktywacja                                                                 |
| Vyszukiwarka<br>certyfikatów     Sklep Certum                      | Dane subskrybenta Oczekuje na dane Wypełnij dane              | ^ | E Szczegóły ∧<br>Kategoria produktu<br>SSL (TLS)<br>Produkt<br>O Certum Trusted SSL 365 dni -<br>wydanie |
|                                                                    | Dane organizacji Oczekuje na dane                             | ^ | Data złożenia zamówienia<br>2024-05-10 02:00     Numer seryjny certyfikatu     -                         |
|                                                                    | Upoważnienie subskrybenta Oczekuje na dane                    | ^ | Szczegóły weryfikacji ^                                                                                  |

Jako **partner**, rozpocząć krok weryfikacji danych możesz z poziomu **Dashboardu**, wybierając opcję nowego zamówienia. Po wybraniu typu produktu i podaniu szczegółów zamówienia, będziesz mógł podać dane do wykorzystania w pierwszym kroku wydawania certyfikatu.

Kreator przeprowadzi Cię przez proces podawania danych. W jego pierwszym etapie wybierz **Podaj nowe dane**. W przyszłości będzie możliwość ich użycia do wydania kolejnego certyfikatu.

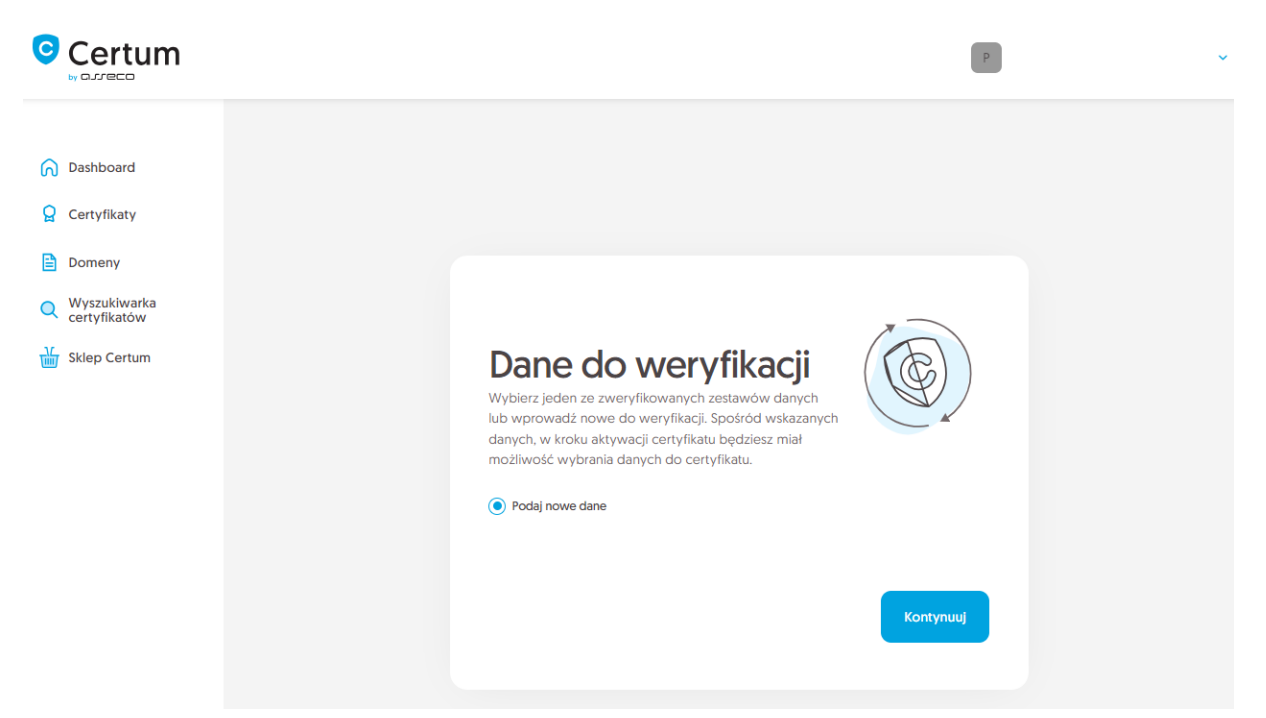

W kolejnym etapie podaj dane subskrybenta, czyli osoby, która reprezentuje organizację i będzie właścicielem certyfikatu. Imiona i nazwiska zapisz w formularzu tak, jak widnieją na dokumencie tożsamości subskrybenta.

Wybierz również metodę weryfikacji tożsamości subskrybenta spośród dostępnych:

- Automatyczna weryfikacja tożsamości subskrybent otrzyma e-mail z linkiem do serwisu weryfikacji tożsamości z użyciem kamery komputera lub telefonu i dokumentu tożsamości
- Załączenie dokumentu dodasz skan dokumentu tożsamości subskrybenta lub skan potwierdzenia tożsamości.

| C | Certum                       |                                                                                                    |                                                                                                    |                                                                                     | Ρ                                                                            |  |
|---|------------------------------|----------------------------------------------------------------------------------------------------|----------------------------------------------------------------------------------------------------|-------------------------------------------------------------------------------------|------------------------------------------------------------------------------|--|
| ര | Dashboard                    |                                                                                                    |                                                                                                    |                                                                                     |                                                                              |  |
| Q | Certyfikaty                  | Subskrybent                                                                                                    | Organizacja                                                                                                | Upoważnienie                                                                        | Podsumowanie                                                                 |  |
|   | Domeny                       |                                                                                                    |                                                                                                    |                                                                                     |                                                                              |  |
| Q | Wyszukiwarka<br>certyfikatów |                                                                                                    |                                                                                                    |                                                                                     |                                                                              |  |
| ₩ | Sklep Certum                 | Dane subskr<br>Subskrybent to osoba, która<br>reprezentować, będą dostęp<br>subskrybent zostanie popros<br>jedną z dostępnych metod v | <b>Ybenta</b><br>będzie właścicielem cr<br>one do wyboru jako da<br>szony o weryfikację sw<br>weryfikacji. | ertyfikatu: dane jej lub c<br>ine do certyfikatu. Po za<br>ojej tožsamości z użycie | organizacji którą może<br>apisaniu danych,<br>em <b>dokumentu tożsamości</b> |  |
|   |                              | IMIĘ*                                                                                                    |                                                                                                    |                                                                                     |                                                                              |  |
|   |                              | Jan                                                                                                    |                                                                                                    |                                                                                     |                                                                              |  |
|   |                              | NAZWISKO*                                                                                                    |                                                                                                    |                                                                                     |                                                                              |  |
|   |                              | Kowalski                                                                                                    |                                                                                                    |                                                                                     |                                                                              |  |
|   |                              |                                                                                                    |                                                                                                    |                                                                                     |                                                                              |  |
|   |                              | Metoda weryfikacji                                                                                                    |                                                                                                    |                                                                                     |                                                                              |  |
|   |                              | <ul> <li>Automatyczna weryfikacja t</li> </ul>                                                                                        | ożsamości 💿 Załącze                                                                                        | enie dokumentu do weryf                                                             | ikacji subskrybenta                                                          |  |
|   |                              | ADRES E-MAIL SUBSKRYBENTA*                                                                                                    |                                                                                                    |                                                                                     |                                                                              |  |
|   |                              | jankowalski@twojafirma.pl                                                                                                    |                                                                                                    |                                                                                     |                                                                              |  |
|   |                              | W przypadku automatycznej weryfikacji<br>zostanie wysłany po zapisaniu danych do u                                                    | tożsamości, na podany tu adres e<br>weryfikacji.                                                           | -mail subskrybent otrzyma link or                                                   | az instrukcję do rozpoczęcia procesu. Link                                   |  |
|   |                              | Cofnij                                                                                                    |                                                                                                    |                                                                                     | Kontynuuj                                                                    |  |

Po wypełnieniu powyższych danych, przejdź do kolejnego etapu, czyli podania danych organizacji. W tym miejscu podaj dane organizacji, adres jej siedziby oraz miejscowość, województwo i kraj urzędowania organu, który zarejestrował organizację. Dane posłużą do zweryfikowania istnienia organizacji.

W tym miejscu wybierz również w jaki sposób Certum zweryfikuje istnieje organizacji:

- Wskazanie rejestru Certum wyszuka po podanym numerze informacji o organizacji w publicznym rejestrze
- Załączenie dokumentu dodasz dokument potwierdzający założenie organizacji.

|                                                                                                    |                                                                                                    | ~ |
|----------------------------------------------------------------------------------------------------|----------------------------------------------------------------------------------------------------|---|
| <ul> <li>Dashboard</li> <li>Certyfikaty</li> <li>Domeny</li> <li>Wyszukiwarka<br/>certyfikatów</li> </ul> | 2<br>Subskrybent Organizacja Upoważnienie Podsumowanie                                                                                                    |   |
| 😧 Sklep Certum                                                                                            | Dane organizacji do weryfikacji jej istnienia. Spośród wskazanych danych, w kroku aktywacji certyfikatu będziesz miał możliwość wybrania danych do certyfikatu. |   |
|                                                                                                    | ORGANIZACJA*                                                                                                    |   |
|                                                                                                    | Siedziba organizacji                                                                                                    |   |
|                                                                                                    | Polska (PL) 🗸                                                                                                    |   |
|                                                                                                    | województwo*                                                                                                    |   |
|                                                                                                    | mazowieckie 🗸                                                                                                    |   |
|                                                                                                    | MIEJSCOWOŚĆ*                                                                                                    |   |
|                                                                                                    | Warszawa                                                                                                    |   |
|                                                                                                    | Metoda weryfikacji                                                                                                    |   |
|                                                                                                    | Wskazanie rejestru     Załączenie potwierdzenia istnienia organizacji                                                                                           |   |
|                                                                                                    | WSKAZANIE NUMERU REJESTROWEGO*                                                                                                    |   |
|                                                                                                    | KRS Y                                                                                                    |   |

Po wypełnieniu wszystkich wymaganych danych, przejdź do ostatniego etapu kroku podawania danych do weryfikacji, czyli do określenia sposobu weryfikacji upoważnienia subskrybenta do reprezentowania organizacji.

Do wyboru są dwie metody:

- **Subskrybent widnieje w rejestrze** osoba podana jako subskrybent widnieje w jednym z podanych rejestrów jako reprezentant organizacji
- Załączenie dokumentu dodasz dokument potwierdzający upoważnienie. Przykład takiego dokumentu możesz pobrać z odnośnika Pobierz gotowe upoważnienie.

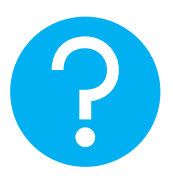

Na metodę weryfikacji upoważnienia subskrybenta ma również wpływ wybrana metoda weryfikacji organizacji. Jeśli został tam podany numer rejestrowy i jego typ, Certum w pierwszej kolejności poszuka, czy subskrybent widnieje w rejestrze, a samą metodę weryfikacji upoważnienia subskrybenta system automatycznie oznaczy jako **Subskrybent widnieje w rejestrze.** Nie jest to jednak przeszkodą by dodać dokument potwierdzający upoważnienie subskrybenta.

|                                                                                                    |                                                                                                    | ~ |
|----------------------------------------------------------------------------------------------------|----------------------------------------------------------------------------------------------------|---|
| <ul> <li>Dashboard</li> <li>Certyfikaty</li> <li>Domeny</li> <li>Wyszukiwarka<br/>certyfikatów</li> </ul> | Subskrybent Organizacja Upoważnienie Podsumowanie                                                                                                    |   |
| i skiep Certum                                                                                            | Upoważnienie<br>Wybierz metodę weryfikacji upoważnienia subskrybenta do reprezentowania organizacji.<br>Dane subskrybenta<br>Imię Nazwisko<br>Jan Kowalski |   |
|                                                                                                    | Metoda weryfikacji upoważnienia subskrybenta     Subskrybent widnieje w KRS, GUS, CEIDG, DUNS lub LEI jako reprezentant organizacji    KRS  12345678       |   |
|                                                                                                    | Cofnij Kontynuuj                                                                                                    |   |

Po wybraniu metody weryfikacji upoważnienia i przejściu dalej, zweryfikuj wprowadzone dane na ekranie podsumowania. Jeśli dane są poprawne, oznacz oświadczenia jeśli są wymagane i zakończ krok podawania danych do weryfikacji.

Ekran sukcesu poinformuje Cię o zapisaniu danych do weryfikacji. Certum zajmie się ich weryfikacją. W tym czasie, jeśli chcesz dodać jeszcze jakiś dokument potwierdzający wprowadzone dane, możesz go dodać w szczegółach certyfikatu. Jest to również czas na wykonanie automatycznej weryfikacji tożsamości subskrybenta, jeśli taka metoda weryfikacji została wybrana. Zapraszamy do zapoznania się z <u>instrukcją automatycznej weryfikacji tożsamości</u>.

|                                                                                                    |                                                                                                    | ~ |
|----------------------------------------------------------------------------------------------------|----------------------------------------------------------------------------------------------------|---|
| <ul> <li>Dashboard</li> <li>Certyfikaty</li> <li>Domeny</li> <li>Wyszukiwarka<br/>certyfikatów</li> <li>Sklep Certum</li> </ul> | Sukces:<br>Dane zostały zapisane i przekazane do weryfikacji. Weryfikacja<br>zajmuje zwykle od 1 do 7 dni. Pozytywna weryfikacja danych<br>pozwoli przejść do kolejnego kroku aktywacji certyfikatu. |   |

Zakończenie podawania danych pozwoli przejść do kroku podania domen.

#### Krok Weryfikacja domen

Rozpoczęcie kroku podawania domen możesz poprzez **Dashboard**, wybierając opcję **Weryfikacja domen**:

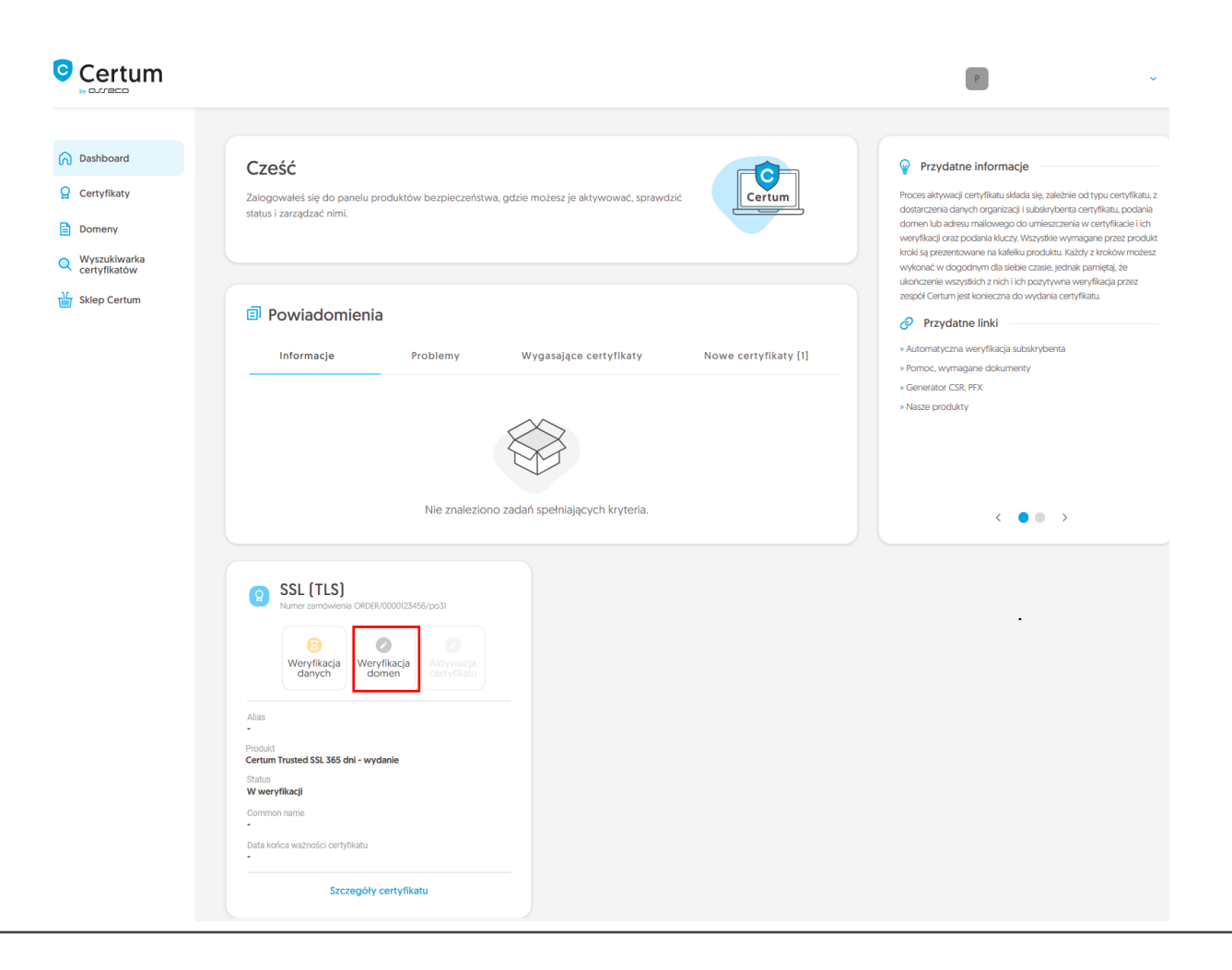

lub analogicznie jak w przypadku kroku **Weryfikacja danych**: z listy **Certyfikaty** – wybierz certyfikat, który chcesz aktywować i w szczegółach wybierz opcję **Podaj domeny**.

W tym kroku podasz domeny do umieszczenia w certyfikacie.

Wprowadź domeny na karcie Dodaj domenę:

| by QJJECO      |                                                                                                    | 8                                                                | × |
|----------------|----------------------------------------------------------------------------------------------------|------------------------------------------------------------------|---|
| Dashboard      | Podanie domen Podsumowanie                                                                                                    |                                                                  |   |
| Certyfikaty    | .ista domen<br>Wolerz zweryfikowane lub podaj nowe domeny, które mają zostać umieszczone w certyfikacie. Wybierz opcję<br>lodania ich subdomen www. jeśli chcesz je również umieścić w certyfikacie. Domeny niezweryfikowane będą<br>rymagały weryfikacji metodą wybraną poniżej. | Wybrane domeny Domeny do zabezpieczenia [1 / 1] + 0 subdomen www |   |
| 🖌 Sklep Certum | Zweryfikowane domeny         Dodaj domenę         Dodaj listę domen           twojadomena.pl         Dodaj domenę         Dodaj domenę                                                                                                    | NAZWA DOMENY WAŻNE DO DHŁA<br>twojadomena.pl do weryfikacji      |   |

lub wybierz wcześniej zweryfikowane domeny na karcie Zweryfikowane domeny:

| Q Wyszukiwarka<br>certyfikatów | Lista domen<br>Wybierz zweryfikowane lub podaj nowe domeny, które mają zostać umieszczone w certyfikacie. Wybierz opcję<br>dodania ich subdomen www. jedli chcesz je również umieścić w certyfikacie. Domeny niezweryfikowane będą<br>wymagały weryfikacji metodą wybraną poniżej. | Wybrane domeny         Domeny do zabezpieczenia [0 / 1]         + 0 subdomen www         NAZWA DOMENY       WAŻNE DO DNIA |
|--------------------------------|----------------------------------------------------------------------------------------------------|----------------------------------------------------------------------------------------------------|
|                                | Zweryfikowane domeny Dodaj domenę Dodaj listę domen                                                                                                    |                                                                                                    |
|                                | Zaznacz wszystkie domeny                                                                                                    |                                                                                                    |
|                                | NAZWA DOMENY STATUS WERYFIKACJI WERYFIKACJA WAŻNA DO                                                                                                    |                                                                                                    |
|                                | 😥 twojadomena.pl 🗸 2025-01-24 10.24                                                                                                    |                                                                                                    |

Jeśli posiadasz listę domen w pliku tekstowym, możesz jego zawartość wkleić na karcie **Dodaj listę domen**. Więcej na temat weryfikacji domen przed rozpoczęciem aktywacji certyfikatu możesz przeczytać w <u>instrukcji zarządzania domenami</u> (funkcjonalność obecnie dostępna tylko dla klientów).

Jeśli dla danej domeny chcesz dodać w certyfikacie jej subdomenę www, wprowadź ją na listę lub użyj przełącznika **dodaj subdomeny www. na listę**.

Na tym etapie, jeśli domena wymaga weryfikacji, wybierz metodę weryfikacji posiadania kontroli nad domeną i jeśli chcesz, wprowadź adres e-mail osoby, która otrzyma kod weryfikacyjny do weryfikacji domen. Jeśli potrzebujesz wsparcia w wyborze metody weryfikacji domeny, zapoznaj się ze wspieranymi metodami weryfikacji.

Po podaniu domen, wybraniu metody weryfikacji i przejściu dalej, zweryfikuj wprowadzone dane na ekranie podsumowania. Jeśli dane są poprawne, zakończ krok weryfikacji domen.

Ekran sukcesu poinformuje Cię o zapisaniu domen. Przeprowadź ich weryfikację wybraną wcześniej metodą, a jeśli dane do weryfikacji oraz domeny są już zweryfikowane, przejdź do ostatniego kroku, czyli **Aktywacji certyfikatu**.

### Krok Aktywacja certyfikatu

Aktywację certyfikatu możesz rozpocząć poprzez **Dashboard**, wybierając opcję **Aktywacja certyfikatu** lub analogicznie jak w poprzednim kroku: z listy **Certyfikaty** – wybierz certyfikat, który chcesz aktywować i w szczegółach wybierz opcję **Aktywuj certyfikat**.

W tym kroku wybierzesz Common name certyfikatu, pola do certyfikatu oraz wygenerujesz parę kluczy.

Wybierz którą z podanych domen chcesz umieścić w Common name certyfikatu (jeśli podano więcej niż jedną) oraz wybierz pola, które chcesz umieścić w certyfikacie. Niektóre pola są wymagane i ich odznaczenie nie jest możliwe.

| Certum                                                                                                    | P                                                                                                    |
|----------------------------------------------------------------------------------------------------|----------------------------------------------------------------------------------------------------|
| <ul> <li>Dashboard</li> <li>Certyfikaty</li> <li>Domeny</li> <li>Wyszukiwarka<br/>certyfikatów</li> </ul> | Wybór danych do certyfikatu Metoda generacji         Generacja kluczy         Podsumowanie                                                                                                    |
| Klep Certum                                                                                               | Wybór danych do certyfikatu         Wybierz dane i parametry, które będą widoczne w certyfikacie. Niektóre z pól są wymagane w danym produkcie i nie ma możliwości ich odznaczenia.         Statisticzne statisty i statisty i st |
|                                                                                                    | Common name:<br>twojadomena.pl                                                                                                    |
|                                                                                                    | <ul> <li>Organizacja (O):</li> <li>Twoja firma</li> </ul>                                                                                                    |
|                                                                                                    | Miejscowość (L):<br>Warszawa                                                                                                    |

Po dokonaniu wyboru przejdź do wygenerowania pary kluczy.

Dla certyfikatów SSL dostępną metodą generacji kluczy jest CSR, czyli wklejenie żądania podpisania certyfikatu, wygenerowane poprzez generator np. <u>Certum Tools</u> lub aplikację/serwer, na którym będzie zainstalowany certyfikat.

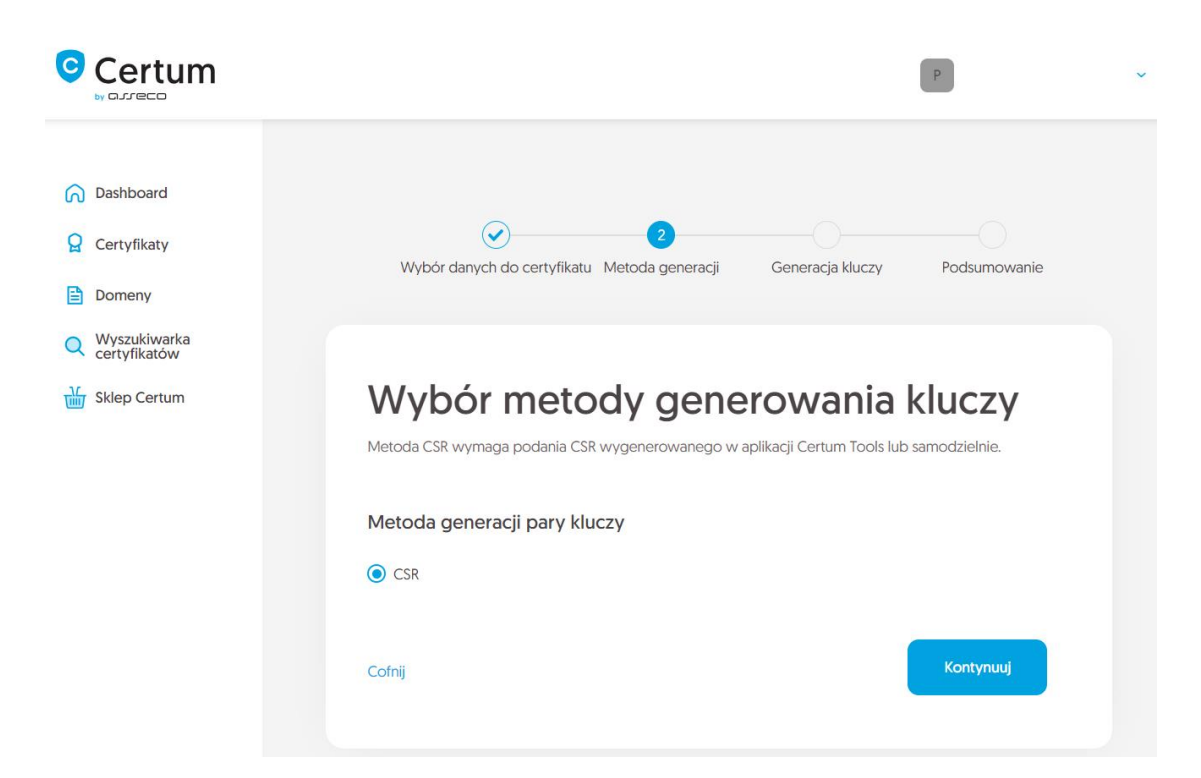

Po przejściu dalej, wklej posiadany CSR. Po wklejeniu CSR, zostanie on zweryfikowany czy jest poprawny. W razie wystąpienia błędu CSR, pojawi się o tym informacja w komunikacie błędu.

|                                | P                                                                                                    |
|--------------------------------|----------------------------------------------------------------------------------------------------|
| 🕥 Dashboard                    |                                                                                                    |
| Certyfikaty                    | Wybór dapych do certyfikatu. Metoda generacia Generacia kluczy. Podsumowanie                                                                                                    |
| Domeny                         | wybor danyen do certynkala inteloda generaliji i eeneralija kaezy i rodalinowalite                                                                                                    |
| Q Wyszukiwarka<br>certyfikatów |                                                                                                    |
| Sklep Certum                   | Dane CSR                                                                                                    |
|                                | Consider wygener dwallia nowego CSX.         Frostilosytgdiruyli 10% CKHIDomMed 3/Kruus 3/4ChrMPedroffitsjazfirbos<br>ocepy4XX/dikV4clQn6dfn7x10mbD1Uhbro+t2MB1M29X1Rt3jrf80ZA4g3Jm<br>r0Kyq01T3yePo6wn86Hfr216FR86H0UC1Pn/yYIsTyQh1bnnb5WBB7xU5j<br>bohnaXuMMuHk+D17UL1z38H4C220mLuKiSDaitwLaxMW(wbbh2kTH486<br>eoSbDVTHFj05SKH37jRMau39SMg12FxHKQv1XoCAxEAATANgKhkiS9W08<br>AgrFAAOCA2EActoitLakhuTVFF21/3PCD1D12ba5tkHVUD1KcoulLk66dru<br>gvEYXjY1U1289BC80KB64IpBCaEW0019rp26mBuq+Y2X33BpupM6G7168acardV<br>IyU1q0+6svI791Int+ErXKbkZzfEIIRAOXMHxq88D0/PupoHECETM40H485A1/A<br>Prist5gdFyyaVyUgd1SCCVT0708aanEvEUxHINNAV4VeFa2MD40H2D1KroulLk66dru<br>eeg1Xyv593Rn1AeA27071UbF0yFA3so/zw=<br>eeg1Xyv593Rn1AeA27071UbF0yFA3so/zw=<br>eeg1Xyv593Rn1 |

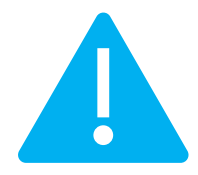

Pamiętaj, aby w przypadku wygenerowania CSR w generatorze, zapisać i zachować klucz prywatny. Będzie on niezbędny do zainstalowania certyfikatu po jego wydaniu.

Podanie prawidłowego CSR i przejście dalej wyświetli ekran podsumowania. Sprawdź wszystkie wybrane dane. Oznacz oświadczenia jeśli są wymagane i zakończ aktywację certyfikatu.

Ekran sukcesu poinformuje Cię o przekazaniu certyfikatu do wydania. Wydany certyfikat można będzie pobrać z wiadomości e-mail o utworzeniu certyfikatu lub z widoku szczegółów certyfikatu: w dogodnym kodowaniu **PEM** lub **DER**.

W widoku szczegółów certyfikatu możesz również pobrać certyfikaty pośrednie dla wydanego certyfikatu.

Jeśli potrzebujesz pliku PFX, możesz skorzystać z generatora Certum Tools.